# ACS 5.2版和WLC的每WLAN身份验证配置示例

### 目录

<u>简介</u> <u>先决条件</u> <u>要求</u> 使用的组件 配置 配置 WLC 配置 Cisco Secure ACS 验证 故障排除

### 简介

本文档提供一个配置示例,根据服务集标识符(SSID)限制每个用户对无线LAN(WLAN)的访问。

## 先决条件

#### 要求

Cisco 建议您了解以下主题:

- 如何针对基本运行来配置无线 LAN 控制器 (WLC) 和轻量接入点 (LAP)
- 如何配置思科安全访问控制服务器(ACS)
- •轻量接入点协议 (LWAPP) 和无线安全方法

#### 使用的组件

本文档中的信息基于以下软件和硬件版本:

- •运行固件版本7.4.110的Cisco 5500系列WLC
- Cisco 1142 系列 LAP
- •思科安全ACS服务器版本5.2.0.26.11

### 配置

为了针对此设置配置设备,您需要:

- 1. 需要为 WLC 配置两个 WLAN 和 RADIUS 服务器。
- 2. 配置 Cisco Secure ACS。
- 3. 配置无线客户端并检验配置。

#### 配置 WLC

要配置 WLC 使用该设置,请完成以下步骤:

 1. 配置WLC以将用户凭证转发到外部RADIUS服务器。外部 RADIUS 服务器(在这种情况下是 Cisco Secure ACS)然后验证用户凭证并提供对无线客户端的访问权限。请完成以下步骤: 从控制器GUI中选择Security > RADIUS Authentication以显示"RADIUS身份验证服务器"页。

| cisco                                                                                                    | MONITOR WLANS CONTROLLER AGRELESS SECLETY NOVADERENT CONVANCE HELE EBEDRACK                                                                                                    |
|----------------------------------------------------------------------------------------------------|----------------------------------------------------------------------------------------------------|
| Security                                                                                                    | RADIUS Authentication Servers Rem                                                                                                    |
| AAA     General     Ex0005     Ex0005     Ex005     Ex005 | Cell Statum 15 Type 7 IF Address IF<br>Une AllE Rey Wark IF (Designed for FPS customers and requires a key area tractartRADILS server)<br>Rod Designed IF (Rey et and the server address Fort Pher Address Port Pher Address<br>Network line - Nanagement Server address Fort Pher Address Port Pher Address<br>2. Cell Status 25 Type ad as applicable any to non 200-11 muterful Status |
| E Local EAP                                                                                                    |                                                                                                    |
| Priority Order                                                                                                    |                                                                                                    |
| ▶ Certificate                                                                                                    |                                                                                                    |
| Access Control Lists                                                                                                    |                                                                                                    |
| + Wireless Protection<br>Policies                                                                                                    |                                                                                                    |
| Web Auth                                                                                                    |                                                                                                    |
| TrestSec SXP                                                                                                    |                                                                                                    |
| Advanced                                                                                                    |                                                                                                    |

单击 New 以定义 RADIUS 服务器参数。 这些参数包括 RADIUS 服务器的 IP 地址、共享密钥、端口号和服务器状态。网络用户和管理复选框确定基于RADIUS的身份验证是否适用于管理和网络用户。此示例使用Cisco Secure ACS作为IP地址为10.104.208.56的 RADIUS服务器。

| cisco                                                   | MONITOR WLAN                          | CONTROLLER      | W(RELESS               | GECLETY   | ивлавенелт | CONVANCE       | HE,F    | ESEMACK     |
|---------------------------------------------------------|---------------------------------------|-----------------|------------------------|-----------|------------|----------------|---------|-------------|
| Security                                                | RADIUS Auther                         | ntication Serve | rs > New               |           |            |                |         |             |
| General                                                 | Server Index (Pr                      | ion Ry)         | 1 .                    |           |            |                |         |             |
| Kappus     Authantication     Accounting                | Starver 3P Addres<br>Shared Secret Fo | s<br>mat        | 4903                   | 5         |            |                |         |             |
| * TAGROS+<br>LDAP                                       | Shared Secret<br>Confirm Shared 3     | Secret          | *******                |           |            |                |         |             |
| Local Net Divers<br>MAC Differing<br>Disabled Clients   | Kay Wrap                              | ,               | Casgradia              | TRA areas |            | key arep total | A-9 820 | II Convert) |
| Hear Liven Evinaer<br>Am Palicies<br>Paremant Enimae    | Pert Bamber<br>Server Status          |                 | lolz<br>Teshari 🛥      |           |            |                |         |             |
| E Local EAP                                             | Support for RFC                       | 25.76           | backed in              |           |            |                |         |             |
| <ul> <li>Priority Order</li> <li>Certificate</li> </ul> | Server Tropolit<br>Notwork User       |                 | Z Enable               | e         |            |                |         |             |
| Access Control Lists     Wireless Protection            | Planagement                           |                 | E Grable<br>E - Insbie |           |            |                |         |             |
| Policies<br>• Web Auth                                  |                                       |                 |                        |           |            |                |         |             |
| TrustSec SXP<br>Advanced                                |                                       |                 |                        |           |            |                |         |             |
|                                                         |                                       |                 |                        |           |            |                |         |             |

单击 Apply。

2. 完成以下步骤,为具有SSID Employee的员工配置一个WLAN,为具有SSID Contractor的承包商配置一个WLAN,为另一个WLAN配置SSID Contractor。要创建 WLAN,请从控制器 GUI 中单击 WLANs。随即显示 WLAN 窗口。该窗口列出了控制器中配置的 WLAN。要配置新的 WLAN,请单击 New。此示例创建名为Employee的WLAN,WLAN ID为1。单击"应用"。

| cisco                                                    | MONITOR MLANE CONTR                | OLLER AGRELESS SECURTY | NAVAGENENT ODMVAN | са неца ресовчок | Sage Configuration ging 1 | agaut   Bafrash |
|----------------------------------------------------------|------------------------------------|------------------------|-------------------|------------------|---------------------------|-----------------|
| WLANs                                                    | WLANs > New                        |                        |                   |                  | < Batik                   | Apply           |
| <ul> <li>WULANS<br/>WULUE</li> <li>▶ Advanced</li> </ul> | Type<br>Profile Name<br>SSID<br>BD | eLM                    |                   |                  |                           |                 |

选择"WLAN**">"编辑**"窗口并定义特定于WLAN的参数: 从Layer 2 Security选项卡中,选**择** 802.1x。默认情况下,Layer 2 Security 选项为 802.1x。这为WLAN启用802.1 x/可扩展身份验 证协议(EAP)身份验证。

| cisco       | NOVITOR WILANE CONTROLLER WIRELESS SECURITY NEVABENE'S CONTAINS HELE ESSENACY | Saga Configuration Drip Liquid Battach |
|-------------|-------------------------------------------------------------------------------|----------------------------------------|
| WLANs       | WLANs > Edit 'Employee'                                                       | < Back Apply                           |
| WLANS MLANS | General Security QaS Advanced                                                 |                                        |
| ➤ Advanced  | Loyer 2 Loyer 3 AAA Sorvers                                                   |                                        |
|             | Lagar 2 Security * What we ap                                                 | Î                                      |
|             | Paul Transform Paul transform Protoc ted Pranagement Pranage                  |                                        |
|             | INP Usellel +                                                                 | z                                      |
|             | WPA I WPA2 Parameters                                                         |                                        |
|             | WP4 Policy  WP42 Policy  WP42 Policy  WP42 Environ  WF45 Environ              |                                        |
|             | Authentication Key Nanagement                                                 |                                        |
|             | 002.04 M Instea<br>CCCM Engle                                                 |                                        |
|             | PSK El Insta<br>xn                                                            |                                        |
|             | Post Notes<br>2 Web Poles secret is used in combostics with Plant             |                                        |

从AAA服务器选项卡,从RADIUS服务器下的下拉列表中选择适当的RADIUS服务器。可以根据 WLAN 网络的需要修改其他参数。单击 **Apply**。

| Ns                  | WLANs > Edit 'Employee'                                                                                                    |                                                                                                    | < Back Apply |
|---------------------|----------------------------------------------------------------------------------------------------|----------------------------------------------------------------------------------------------------|--------------|
| UNS<br>UANS<br>UNIS | WLANS > Edit "Employee"<br>General Security QuS<br>Layer 2 Layer 3 AA8 Se<br>Select AA8 servers below to over<br>Robus Servers<br>Anti- Server 1<br>Stror 2<br>Server 3<br>Server 5 | Advanced Trees Trees Tre | < Back Apply |
|                     | Radius Server Accounting<br>Jiteelm Update  Lucal EAP Authentication                                                                                                    | 10 T                                                                                                    |              |

同样,要为承包商创建WLAN,请重复步骤b到d。

#### 配置 Cisco Secure ACS

在 Cisco Secure ACS 服务器上,您需要:

- 1. 配置 WLC 作为 AAA 客户端。
- 2. 为基于SSID的身份验证创建用户数据库(凭证)。
- 3. 启用 EAP 认证。

在 Cisco Secure ACS 上完成以下步骤:

- 1. 要将控制器定义为ACS服务器上的AAA客户端,请从ACS GUI中选择**Network Resources > Network Devices and AAA Clients**。在Network Devices and AAA Clients下,单**击Create**。
- 2. 当Network Configuration页面显示时,定义WLC的名称、IP地址和共享密钥和身份验证方法 (RADIUS)。

| second a lot of a                                                                                                    |                                                                                                    |                                          |                    | State of the local division of the local division of the local div |                  |                       |                     |
|----------------------------------------------------------------------------------------------------|----------------------------------------------------------------------------------------------------|------------------------------------------|--------------------|----------------------------------------------------------------------------------------------------|------------------|-----------------------|---------------------|
| 🧲 🕞 🌀 Large / 20.284.200.56/14121                                                                                                    | nin/ 💭 + 🔾 Cettic., 🗄                                                                                                    | d 🗙 👩 Clico Securi ACS                   | ×                  |                                                                                                    | -                |                       | A 🖈 🖾               |
| 🗙 🥃 Shara Browner WebEc 🔹                                                                                                    |                                                                                                    |                                          |                    |                                                                                                    |                  |                       |                     |
| cisco Secure Al                                                                                                    | CS                                                                                                    |                                          |                    |                                                                                                    | acadmin          | acalomyblic (Princey) | Log Cut. About 1940 |
| » ∰ MyWorkspace                                                                                                    | Network Resources > Network                                                                                                    | Devices and AAA Clients > Create         |                    |                                                                                                    |                  |                       |                     |
| Volteck Resources     Notech Device Groups     Locaton     Device Trap     Device Trap | Name: D074     Description:     Network Device Group     Location     Device Type     P Address     Single IP Addres     B IP: 10.105.98.4 | e<br>Ali Lotatore<br>Al Deice Types<br>s | (Benet)<br>(Benet) | Authentication Options<br>+ TACACS+<br>Shared Secret<br>Single Connect Device<br>B Legaxy MCACS+ Single<br>+ RADUS<br>Shared Secret<br>CoApet 1780<br>Erable KeyWap                                                                                                    | e Connect Suppor | t.                    |                     |
|                                                                                                    |                                                                                                    |                                          |                    | Hay Encryption Rey:                                                                                                    |                  |                       |                     |
|                                                                                                    | Submit Cancel                                                                                                    |                                          |                    |                                                                                                    |                  |                       |                     |
|                                                                                                    |                                                                                                    |                                          |                    |                                                                                                    |                  |                       |                     |

3. 从ACS **GUI中选择Users and Identity Stores > Identity Groups。**为"员工"(Employee)和"承包 商"(Contractor)创建各自的组,然后单**击"创建**"。在本例中,创建的组命名为Employees。

|                                                                                                    | D + O Cattle, B d X                                                                   | PERSONAL PROPERTY AND | - Annual - |                                            |
|----------------------------------------------------------------------------------------------------|---------------------------------------------------------------------------------------|-----------------------|------------|--------------------------------------------|
| X Share Browner WebEc +                                                                                                    |                                                                                       |                       |            |                                            |
| cisco Secure Al<br>cisco Eval(Days with 5)                                                                                                    | CS                                                                                    |                       | anadeir    | acationsplate (Primary) Log Out About Help |
| » G MyWorkspace                                                                                                    | Users and kiertity Stone > Keniky Groups > Grade                                      |                       |            |                                            |
| Policy Resources     Policy Resources     Poli | General<br>Nama: Employees<br>Description:<br>Parent Al Sroups<br>D = Required fields | (Serect)              |            |                                            |
| Poicy Elements     Concess Policies     Monitoring and Reports     Signifem Administration                                                                                                    | Submit Cance                                                                          |                       |            |                                            |

4. 选择用户和身份库>内部身份库。单击Create并输入用户名。将其放在正确的组中,定义其密

码,然后单击**提交**。在本示例中,创建了组Employee中名为employee1的用户。同样,在组 承包商下创建名为contractor1的用户。

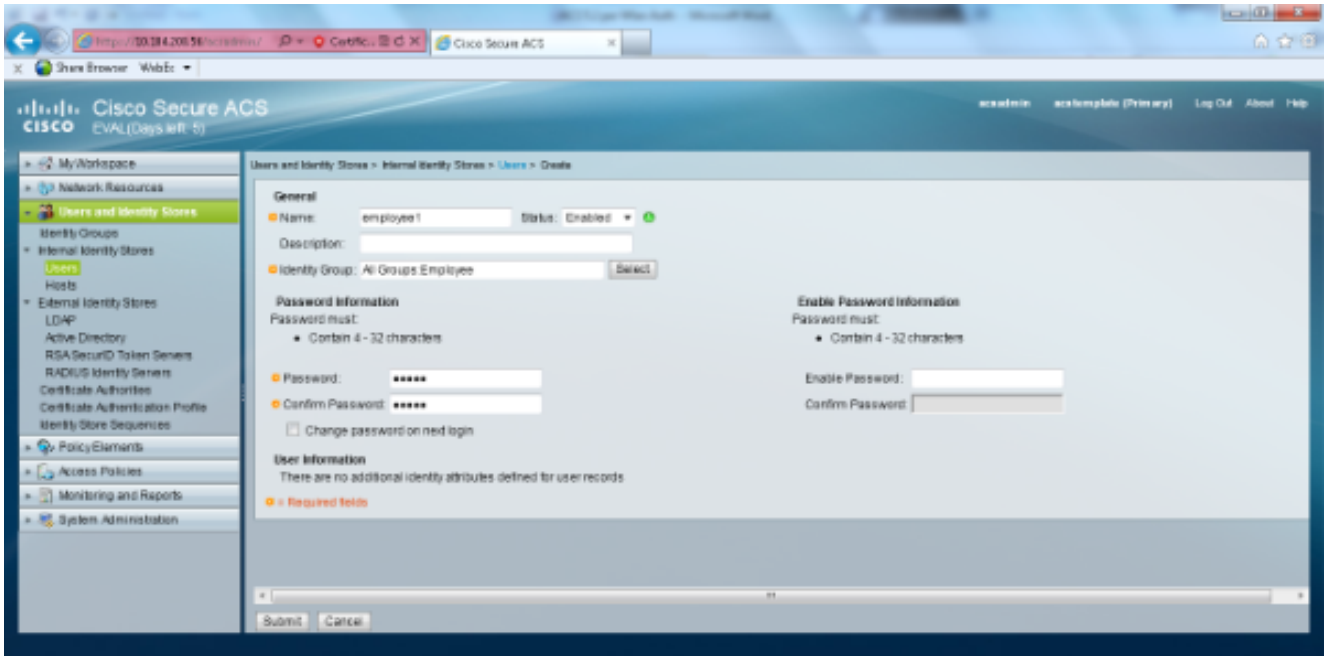

5. 选择策略元素>网络条件>终端站过滤器。Click Create.

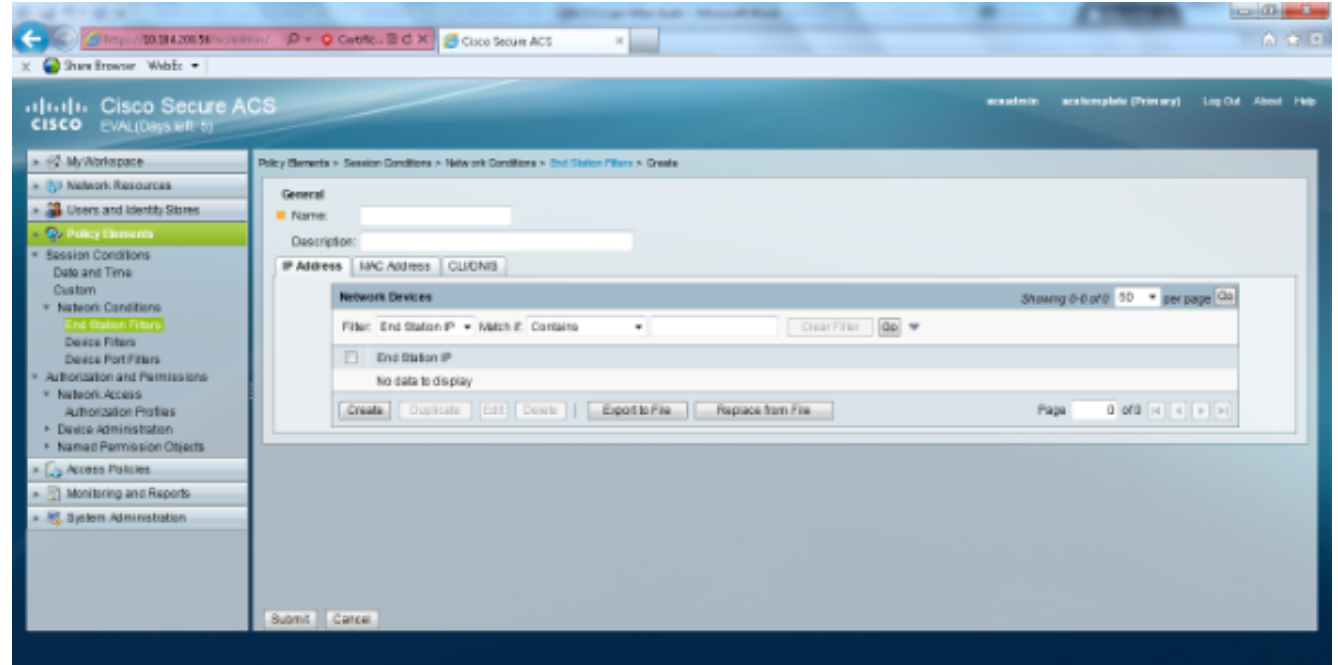

输入有意义的名称,在"IP地**址"选**项卡下输入WLC的IP地址。在本例中,名称为Employee和 Contractor。

| X Shere Browser WebEr •                                                                                                    | HY D×O Cette. ⊇ C X Science Secure ACS ×                                                                |                                               | i a<br>artic |
|----------------------------------------------------------------------------------------------------|----------------------------------------------------------------------------------------------------|-----------------------------------------------|--------------|
| Cisco Secure Al<br>cisco Eval(Days MIL 5)                                                                                              | CS                                                                                                    | acandesite acatomybala (Princary) Log Cut Abo | of 1980      |
| » ∰ MyWorkspace                                                                                                    | Policy Bernerts > Session Conditions > Network Conditions > End Station Pitters > Creats                |                                               |              |
| Polivork Resources     Solutions     Go Policy Exercise     Go Policy Exercise     Section Conditions     Date and Time                | General Name: Employee Description: Address IAPC Address CLIONIS                                        |                                               |              |
| Custom * Nation: Conditions Conditions Conditions Device Plate Device Plate Device Plate * Automation and Parmissions * Automation and | Network Devices Filter: End Station P • Match & Contains • Chear Filter: Do * End Station P 10.105.98.4 | Showing 1-1 of 1 50 👻 yer page 🖓              |              |
| Autorization Profiles Device Administration Named Permission Objects To Access Policies                                                | Create, Dupitate Est Deete   Exposts File Replace from File                                             | Page 1 of1 4 4 P P                            | -            |
| <ul> <li>Idenitoring and Reports</li> <li>System Administration</li> </ul>                                                             |                                                                                                    |                                               |              |
|                                                                                                    | Suomit Carce                                                                                            |                                               |              |

在CLI/DNIS选项卡下,将CLI保留为 — ANY-,并输入DNIS作为\*<SSID>。在本示例中 ,DNIS字段输入为\*Employee,因为此终端站过滤器仅用于限制对员工WLAN的访问。DNIS 属性定义了允许用户访问的 SSID。WLC 将 DNIS 属性中的 SSID 发送到 RADIUS 服务器。 对承包商终端站过滤器重复相同步骤。

| A ST P & South Part                       | And a second second sec |                                                                                    |
|-------------------------------------------|----------------------------------------------------------------------------------------------------|------------------------------------------------------------------------------------|
| C 100, 18 4 200, 58 / scrat               | anin/ D + O Cettle E d X / Circo Stours AC5 X                                                                                                    |                                                                                    |
| × Shara Browner WebEc -                   |                                                                                                    |                                                                                    |
|                                           |                                                                                                    |                                                                                    |
| Julia Lisco Secure A                      | ACS                                                                                                    | econolmin acationsphere (Primary) Log Cut About Help                               |
| CISCO EVAL(Days left: 5)                  |                                                                                                    |                                                                                    |
| »                                         | Policy Bernetia > Session Conditions > Network Conditions > Ted Station Places > Bdt "Braj                                                                                                    | iave Dd Sin Piler'                                                                 |
| > (3) Nelwork Resources                   |                                                                                                    |                                                                                    |
| + 2 Users and Identity Stores             | General                                                                                                    |                                                                                    |
| - Ry Paties Demanda                       | Frame: Engloyee Engloyee                                                                                                    |                                                                                    |
| * Session Conditions                      | Description:                                                                                                    |                                                                                    |
| Date and Time                             | IP Address INPC Address CLITINIS                                                                                                    | e] Cisco Secure ACS Webpage Dialog                                                 |
| Custom                                    | Network Devices                                                                                                    | 🙆 https://33.534.200.56/horsedexin/project/inservent/Actp.jpp. 🔘 Cartificate error |
| End Station Filters                       | Filer, CLI + Match #, Contains +                                                                                                    | CHUTTHE DO                                                                         |
| Device Filters                            |                                                                                                    |                                                                                    |
| Device Port Filters                       | 2  CLI DNB                                                                                                    | DNB: W "Employee                                                                   |
| * Network Access                          | ANY- Employee                                                                                                    |                                                                                    |
| Authorization Profiles                    | Create Dupicate Edit Delete Eporto Fie                                                                                                    | Replace from File                                                                  |
| <ul> <li>Device Administration</li> </ul> |                                                                                                    |                                                                                    |
| Kamed Permission Objects                  |                                                                                                    |                                                                                    |
| · Carlotte Policies                       |                                                                                                    | OK Dose Hep                                                                        |
| In The Monitoring and Happins             |                                                                                                    |                                                                                    |
| <ul> <li>System Administration</li> </ul> |                                                                                                    |                                                                                    |
|                                           |                                                                                                    |                                                                                    |
|                                           |                                                                                                    |                                                                                    |
|                                           |                                                                                                    |                                                                                    |
|                                           | Submit Carcel                                                                                                    |                                                                                    |
|                                           |                                                                                                    |                                                                                    |
|                                           |                                                                                                    |                                                                                    |

| A REAL PROPERTY AND ADDRESS OF TAXABLE                                                                                                    |                                                                                       | · ····································     |                         |
|----------------------------------------------------------------------------------------------------|---------------------------------------------------------------------------------------|--------------------------------------------|-------------------------|
| Caller Competition 38 4 2001 58 / second                                                                                                    | nn/ D + O Cettic. E d X Cisco Securi ACS ×                                            |                                            |                         |
| X Gara Browser WebE: -                                                                                                    |                                                                                       |                                            |                         |
| cisco Secure A                                                                                                    | CS                                                                                    | acaudmin acalumptels (Prin a               | ny) Lag Clat About Help |
| » ∰ MyWorkspace                                                                                                    | Policy Bernetia > Session Conditions > Network Conditions > End Station Place > Edd 7 | Contractor Brid Sin Piller"                |                         |
| Nateori, Resources     Solutions     Desire and Identity Stores     Solutions     Debt and Time     Custom     Nateori, Canations     Desire Anno     Solution and Parmissions     Nateori, Access     Authorization and Parmission     Nateori, Access     Authorization Profiles     Desire Administration     Named Parmission Objects     Solutions     Mander Parmission     Named Parmission Objects     Solutions     Maniform and Reports     Solution Administration | Sumet, Cance                                                                          | Char File<br>Replace from File<br>Ck Class | Cartificate array       |

6. 选择**策略元素>授权和权限>网络访问>授权配置文件**。应该有允许访问的默认配置文件。

| C (0) (0) (0) (0) (0) (0) (0) (0) (0) (0)  | min/ D × O Cetter, E C X Circo Secure ACS ×                                                 |          |                        | 6 2 3              |
|--------------------------------------------|---------------------------------------------------------------------------------------------|----------|------------------------|--------------------|
| 🗙 🍚 Shara Browser WebEc 🔹                  |                                                                                             |          |                        |                    |
| Cisco Secure A<br>Cisco EvAL(Days left: 5) | CS                                                                                          | acastein | acaliemplaie (Primary) | Log Out About Help |
| » ∯ My/Workspace                           | Policy Bernetia > Authorization and Permissions > Table on Accessa > Authorization Profiles |          |                        |                    |
| * (59 Nelwork Resources                    | Authorization Profiles                                                                      |          | Stowing 1-1 of 1 5     | 0 • perpaga 30     |
| B Users and Identity Stores                | Filter: • Nelsh #: • 00 *                                                                   |          |                        |                    |
| Excelos Constants                          | Name - Description                                                                          |          |                        |                    |
| Date and Time                              | E Parmit Access                                                                             |          |                        |                    |
| Custom<br>v Natwork Candilians             |                                                                                             |          |                        |                    |
| End Station Filture                        |                                                                                             |          |                        |                    |
| Device Fitters<br>Device Port Fitters      |                                                                                             |          |                        |                    |
| * Authorization and Permissions            |                                                                                             |          |                        |                    |
| * Network Access<br>Autorization Profess   |                                                                                             |          |                        |                    |
| <ul> <li>Device Administration</li> </ul>  |                                                                                             |          |                        |                    |
| Named Hermission Objects                   |                                                                                             |          |                        |                    |
| Monitering and Reports                     |                                                                                             |          |                        |                    |
| » 🍇 Bystem Administration                  |                                                                                             |          |                        |                    |
|                                            |                                                                                             |          |                        |                    |
|                                            |                                                                                             |          |                        |                    |
|                                            | Create Duplicate Edit Delate                                                                |          | H e Paga               | 1 of 1 b bi        |
|                                            |                                                                                             |          |                        |                    |

7. 选择访问策略>访问服务>服务选择规则。单击"Customize(自定义)"。添加任何合适的条件。 本示例使用协议作为Radius作为匹配条件。Click Create.命名规则。选择协议并选择Radius。 在结果下,选择适当的访问服务。在本例中,它保留为"默认网络访问"。

|                                                                                                    |                         | ×                   |
|----------------------------------------------------------------------------------------------------|-------------------------|---------------------|
| 遵 https://10.104.208.56/acsadm                                                                                                    | in/PolicyInputAction.do | 😵 Certificate error |
| Customize Conditions<br>Available:<br>ACS Host Name<br>Compound Condition<br>Device Filter<br>Device IP Address<br>Device Port Filter<br>End Station Filter<br>NDG:Device Type<br>NDG:Location<br>Time And Date<br>UseCase | Selected:<br>Protocol   |                     |
| OK Cancel                                                                                                    |                         |                     |

| Cisco Secure ACS Webpage Dia               | ilog                                                           | ×                                                                   |
|--------------------------------------------|----------------------------------------------------------------|---------------------------------------------------------------------|
| 😂 https://10.104.208.56/acsadmin/P         | olicyInputAction.do                                            | 😒 Certificate error                                                 |
| General                                    |                                                                |                                                                     |
| Name: Rule-4                               | Status: Enabled 💌 🖲                                            |                                                                     |
| The Customize butto<br>conditions and resu | on in the lower right area of<br>Its are available here for us | the policy rules screen controls which policy<br>e in policy rules. |
| Conditions                                 |                                                                |                                                                     |
| Protocol: match                            | - Radius                                                       | Select                                                              |
| Service: Default Network Acces             | 9 ▼                                                            |                                                                     |
| OK Cancel                                  |                                                                | Help                                                                |

8. 选择Access Policies > Access Services > Default Network Access > Identity。选择Single Result Selection和Identity Source作为内部用户。

|                                            |                                                         | and the second second second second |           |                       | 1                            |
|--------------------------------------------|---------------------------------------------------------|-------------------------------------|-----------|-----------------------|------------------------------|
| (-) (-) (-) (-) (-) (-) (-) (-) (-) (-)    | min/ D + O Centric. E C × Clicco Secure AC              | 5 ×                                 |           |                       | 6 2 8                        |
| × Shara Browner WebEc -                    |                                                         |                                     |           |                       |                              |
|                                            |                                                         |                                     |           |                       | and the second second second |
| ululu Cisco Secure A                       | CS                                                      |                                     | aca admin | acatemplate (Primary) | Log Out About Help           |
| CISCO EVAL(Days left: 5)                   |                                                         |                                     |           |                       |                              |
| * @ MyWorkspace                            | Access Rolden > Access Services > Default Network Acces | us > Kerky                          |           |                       |                              |
| > (b) Nelwork Resources                    | Single result selection                                 | lection                             |           |                       |                              |
| Users and Identity Stores                  | Identity Source: Internal Users                         | (Select.)                           |           |                       |                              |
| > Q> PolicyElements                        |                                                         |                                     |           |                       |                              |
| - 🐍 Access Policies                        | <ul> <li>Advanced Options</li> </ul>                    |                                     |           |                       |                              |
| * Access Services                          |                                                         |                                     |           |                       |                              |
| 1 Service Selection Rules                  |                                                         |                                     |           |                       |                              |
| identiv                                    |                                                         |                                     |           |                       |                              |
| Authorization                              |                                                         |                                     |           |                       |                              |
| O Debuit Network Access                    |                                                         |                                     |           |                       |                              |
| Authorization                              |                                                         |                                     |           |                       |                              |
| <ul> <li>Monitoring and Reports</li> </ul> |                                                         |                                     |           |                       |                              |
| » 💐 System Administration                  |                                                         |                                     |           |                       |                              |
|                                            |                                                         |                                     |           |                       |                              |
|                                            |                                                         |                                     |           |                       |                              |
|                                            |                                                         |                                     |           |                       |                              |
|                                            |                                                         |                                     |           |                       |                              |
|                                            |                                                         |                                     |           |                       |                              |
|                                            |                                                         |                                     |           |                       |                              |
|                                            | Save Changes Discard Changes                            |                                     |           |                       |                              |
|                                            |                                                         |                                     |           |                       |                              |

选择**访问策略>访问服务>默认网络访问>授权。单**击**自定义**并添加自定义条件。本示例按此顺 序使用身份组、NDG:设备类型和终端站过滤器。

| 🧃 Webpage Dialog                                                                                                    |                                                                      | X                   |
|----------------------------------------------------------------------------------------------------|----------------------------------------------------------------------|---------------------|
| 😂 https://10.104.208.56/acsadmin/                                                                                                    | PolicyInputAction.do                                                 | 😮 Certificate error |
| Customize Conditions<br>Available:<br>ACS Host Name<br>Authentication Method<br>Authentication Status<br>Compound Condition<br>Device Filter<br>Device IP Address<br>Device Port Filter<br>Eap Authentication Method<br>Eap Tunnel Building Method<br>NDG:Location | Selector.<br>Identity Group<br>NDG:Device Type<br>End Station Filter |                     |
| OK Cancel                                                                                                    |                                                                      | ٥                   |

Click Create.将规则命名并在All Groups下选择相应的身份组。在本例中为Employee。

| P Goo secure ALS Wetpage balog                                                                                                    | E Coo seure ALS metalage bang                                                                                                    |
|----------------------------------------------------------------------------------------------------|----------------------------------------------------------------------------------------------------|
| 🖉 https://10.114.200.16/accuderies/Palicylepathetism.do 📀 Carificate area                                                                                         | 🍘 https://10.114.200, 🖬 / scradinin, Nichwork Davies Groups (Frystall-tion de Prontest Data, externa Fritanz Identity Group-Standbylin 💿 🛛                                                                                                    |
| General<br>Name: Rute 2 Datus: Enabled + @                                                                                                    | Patur: • Malch II • 💿 🔻                                                                                                    |
| The Custerrize butten in the lower right area of the policy rakes screen controls which policy conditions and results are available here for use in policy rakes. | Name   Description  All Description  Contractor  Contractor                                                                                                    |
| Conditions                                                                                                    | Instant                                                                                                    |
| R Idently Group: In                                                                                                    | MLC .                                                                                                    |
| R NDO.Devke Type. In                                                                                                    |                                                                                                    |
| C End Station Filter: math *                                                                                                    | AL) Flow Service AFS Wittenays Rodes                                                                                                    |
| Results                                                                                                    | Persyndy TE TELETER W/w net miny for word for a straight Persyndant wat an a straight for a straight for a straight Person Person Pe |
| You may refect multiple suffertiation profiles. Affilutes<br>addining in multiple profiles will use the wave from the first<br>profile defined.                   |                                                                                                    |
|                                                                                                    | (ME) (ME)                                                                                                    |

单击**Employee End Stn Filter**单选按钮,或在"Configure the WLC"部分输入您在步骤1b中输入 的名称。

| 🗿 Cisco S | Secure ACS Webpage Dia        | og                                      | ×                   |
|-----------|-------------------------------|-----------------------------------------|---------------------|
| 🧉 https:  | //10.104.208.56/acsadmin/N    | ARsLPInputAction.do?listType=EndStation | 😣 Certificate error |
| End St    | ation Filters                 | Showing 1-2 of 2                        | 50 🝷 per page 🙆     |
| Filter:   | <ul> <li>Match if:</li> </ul> | - Go -                                  |                     |
|           | Name 🔺                        | Description                             |                     |
| 0         | Contractor End Stn Filter     |                                         |                     |
| ۲         | Employee End Stn Filter       |                                         |                     |
|           |                               |                                         |                     |
|           |                               |                                         |                     |
|           |                               |                                         |                     |
|           |                               |                                         |                     |
|           |                               |                                         |                     |
|           |                               |                                         |                     |
|           |                               |                                         |                     |
|           |                               |                                         |                     |
|           |                               |                                         |                     |
|           |                               |                                         |                     |
|           |                               |                                         |                     |
| Creat     | te Duplicate Edit             | Delete II Page                          | a 1 of 1 🕨 利        |
| OK C      | ancel                         |                                         | Help                |
|           |                               |                                         |                     |
|           |                               |                                         |                     |

#### 选中允**许访问**复选框。

| 4 | Cisco  | Secure ACS W       | ebpage Dialog |               |        |   | <br>-       |         |     |             | x       |
|---|--------|--------------------|---------------|---------------|--------|---|-------------|---------|-----|-------------|---------|
|   | 🥝 http | s://10.104.208.56/ | acsadmin/Netw | orkAccessLPIn |        |   |             |         | ۲   | Certificate | e error |
|   | Auth   | orization Profiles |               |               |        |   | Showing 1-2 | of 2 50 | ) - | per page    | Go      |
|   | Filte  | с 📃 🖣              | Match if:     |               | - Go - | ~ |             |         |     |             |         |
|   |        | Name 🔺             | Description   |               |        |   |             |         |     |             |         |
|   | 2      | DehyAccess         |               |               |        |   |             |         |     |             |         |
|   | P      | Permit Access      |               | )             |        |   |             |         |     |             |         |
|   |        |                    |               |               |        |   |             |         |     |             |         |
|   |        |                    |               |               |        |   |             |         |     |             |         |
|   |        |                    |               |               |        |   |             |         |     |             |         |
|   |        |                    |               |               |        |   |             |         |     |             |         |
|   |        |                    |               |               |        |   |             |         |     |             |         |
|   |        |                    |               |               |        |   |             |         |     |             |         |
|   |        |                    |               |               |        |   |             |         |     |             |         |
|   |        |                    |               |               |        |   |             |         |     |             |         |
|   |        |                    |               |               |        |   |             |         |     |             |         |
|   |        |                    |               |               |        |   |             |         |     |             |         |
|   | Cre    | ate Duplicate      | Edit De       | ete           |        |   |             | Page    | 1   | of 1 🕨      | M       |
|   | OK     | Cancel             |               |               |        |   |             |         |     | н           | leip    |
|   |        |                    |               |               |        |   |             |         |     |             |         |

对"承包商规则"(Contractor Rules)也重复上述步骤。确保默认操作为拒**绝访问**。 完成步骤e后

#### ,规则应如下所示

| Isco Eval(Days left 5)                                                                           | ACS  |            |           |                |                                 |                               |                                  | ecastein                         | acatomplate (Primary) | Leg Out About |
|--------------------------------------------------------------------------------------------------|------|------------|-----------|----------------|---------------------------------|-------------------------------|----------------------------------|----------------------------------|-----------------------|---------------|
| St My/Workspace                                                                                  | Att  | een Polici | n > Acco  | n Sevten e D   | intend Vieter ark Access > Auth | orization                     |                                  |                                  |                       |               |
| (b) Network Resources                                                                            | 5    | andard P   | olicy End | eption Policy  |                                 |                               |                                  |                                  |                       |               |
| Users and identity Stores                                                                        | - 18 | letwork./  | Access A  | uthorization P | olicy                           |                               |                                  |                                  |                       |               |
| Qv PolicyElements                                                                                | -    | iter St    | atuo      |                | Match it Equals •               | Glear Fi                      | ter 😡 🖛                          |                                  |                       |               |
| Access Services                                                                                  | 1    |            | Status    | Name           | Identity Group                  | Conditions<br>NDG:Dexice Type | End Station Filter               | Results<br>Authorization Photies | HECOVE                |               |
| O Debut/Devel Autority     Authorization     O Debut/Network Access     Identity     Subcrastice |      |            | •         | Englose        | in All Groups Employee          | in All Device Types WLC       | match Contractor End Stri Filter | Pernit Access                    | 5                     |               |
| <ul> <li>Monitoring and Reports</li> <li>System Administration</li> </ul>                        | L    |            |           |                |                                 |                               |                                  |                                  |                       |               |
|                                                                                                  | н    |            | Detaut    |                | Eno tules defined at no e       | mabled rule matches.          |                                  | DenyAccess                       |                       |               |

配置到此结束。在本部分之后,需要为客户端相应地配置SSID和安全参数,以便连接。

### 验证

当前没有可用于此配置的验证过程。

# 故障排除

目前没有针对此配置的故障排除信息。